# Mise en route de l'Ipad

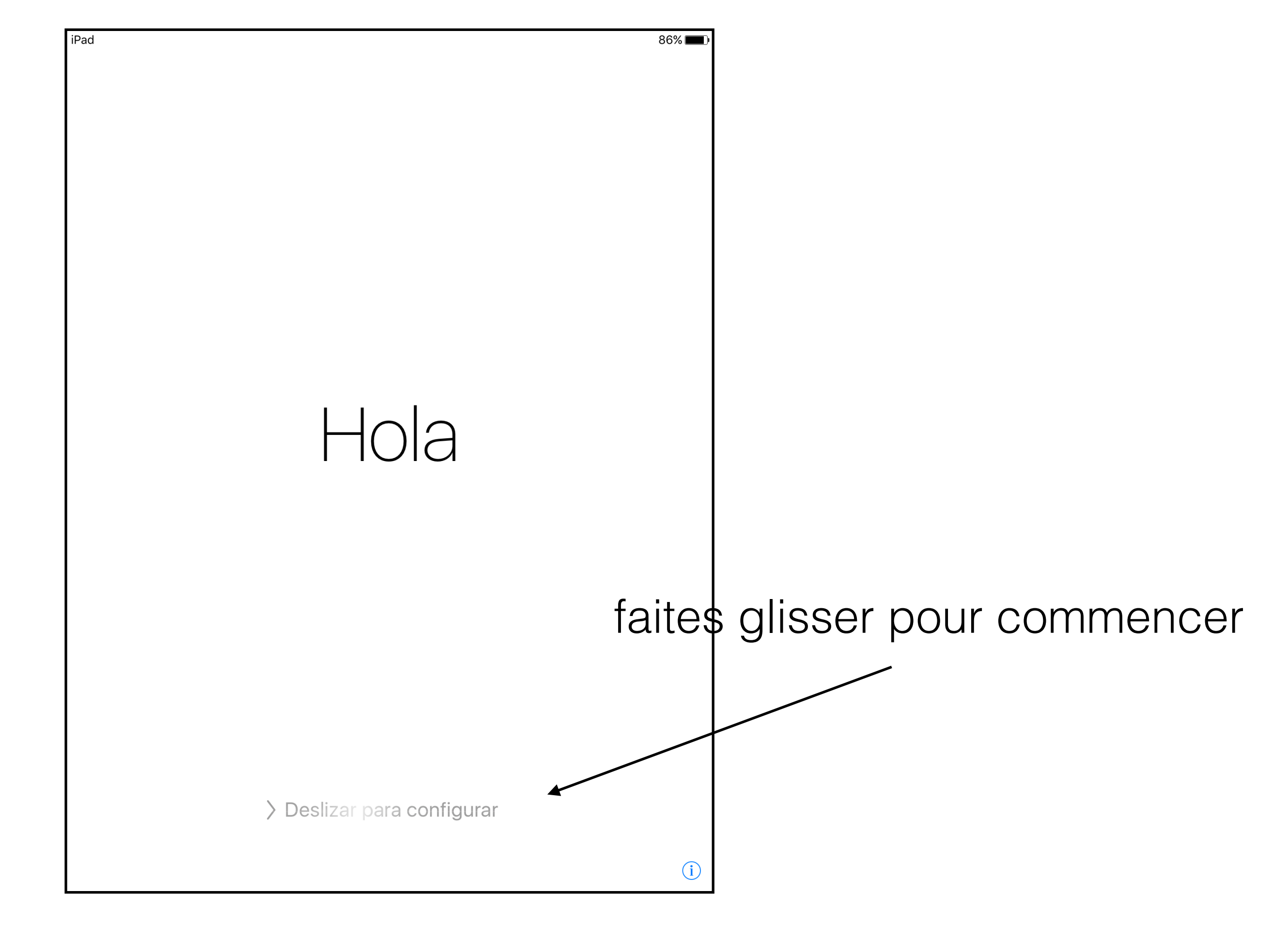

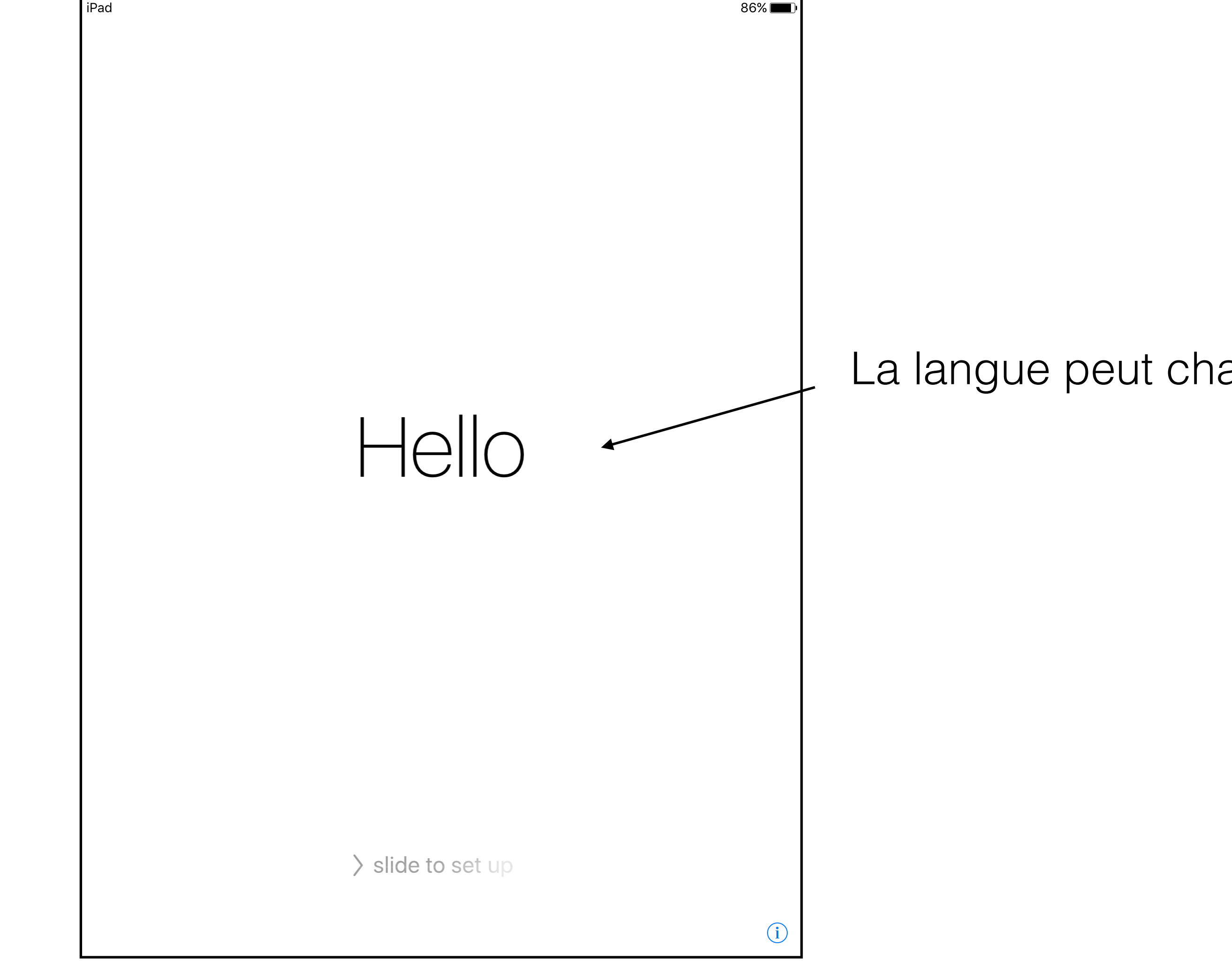

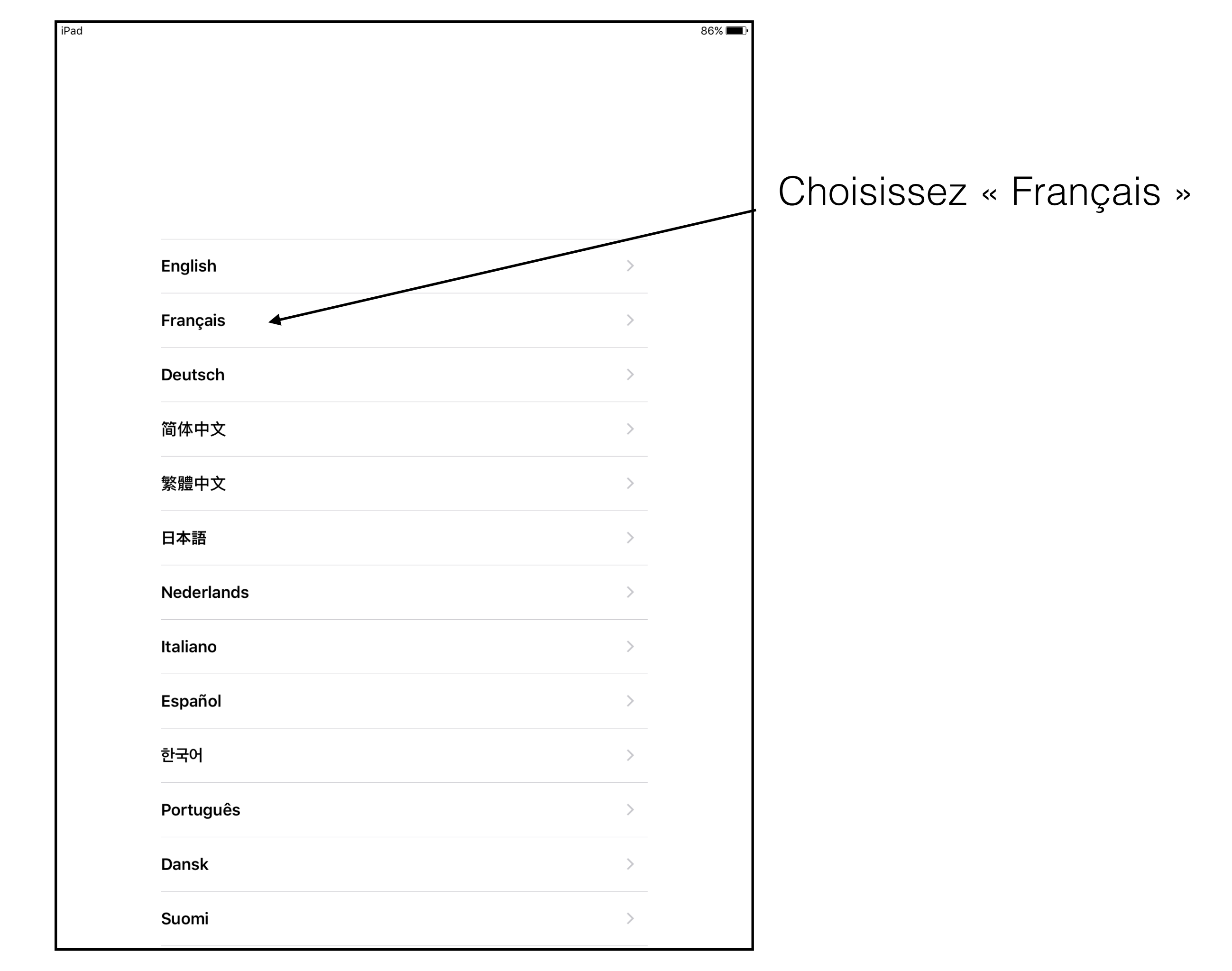

iPad

Précédent

## Choisir un pays ou une région

86 % 🔳

| Royaume-Uni            | > |
|------------------------|---|
|                        |   |
| AUTRES PAYS ET RÉGIONS |   |
| Afghanistan            | > |
| Afrique du Sud         | > |
| Albanie                | > |
| Algérie                | > |
| Allemagne              | > |
| Andorre                | > |
| Angola                 | > |
| Anguilla               | > |
| Antigua-et-Barbuda     | > |
| Arabie saoudite        | > |

## Choisissez France en faisant défiler les pays

## Choisir un réseau Wi-Fi

Choisir un autre réseau

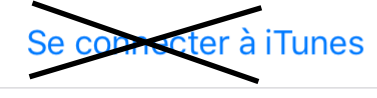

Configurez votre iPad via iTunes si votre réseau Wi-Fi n'est pas disponible.

Ne soyez pas impatient, votre réseau domestique va apparaître. Sélectionnez-le et inscrivez le code WIFI de votre BOX.

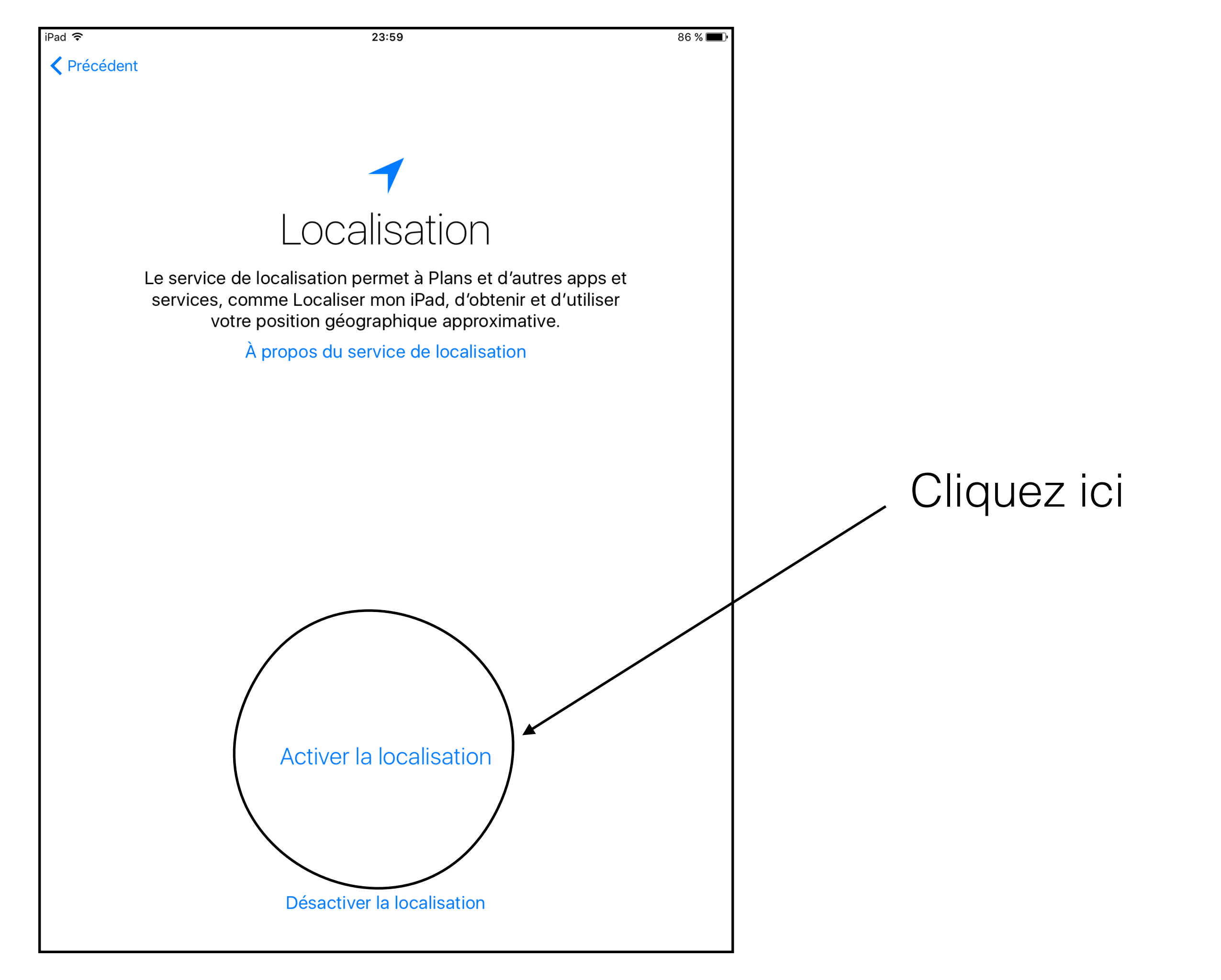

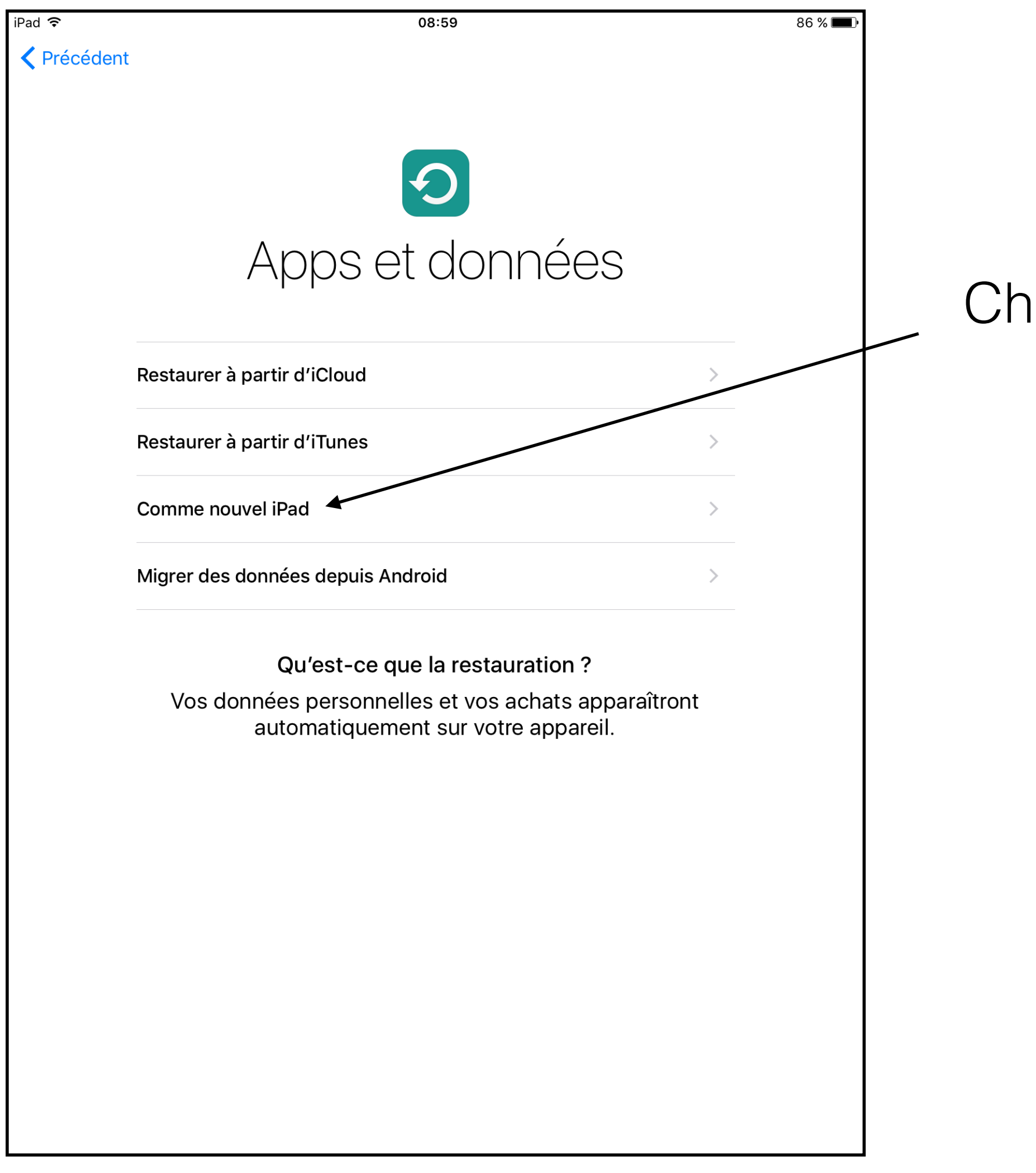

## Choisissez « comme nouvel iPad »

| iPad ᅙ    | 08:59                                                          | 86 % 🔳  |
|-----------|----------------------------------------------------------------|---------|
| Précédent | Configuration                                                  | Suivant |
|           |                                                                |         |
|           |                                                                |         |
|           |                                                                |         |
|           |                                                                |         |
|           |                                                                |         |
|           |                                                                |         |
|           |                                                                |         |
|           |                                                                |         |
|           | Collège Dominique Savio configurera automatiquement votre iPad |         |
|           |                                                                |         |
|           |                                                                |         |
|           |                                                                |         |
|           |                                                                |         |
|           |                                                                |         |
|           |                                                                |         |
|           |                                                                |         |
|           |                                                                |         |
|           |                                                                |         |
|           |                                                                |         |
|           |                                                                |         |
|           |                                                                |         |
|           |                                                                |         |
|           |                                                                |         |
|           |                                                                |         |
|           |                                                                |         |
|           |                                                                |         |
|           |                                                                |         |
|           |                                                                |         |
|           |                                                                |         |
|           | A propos de la configuration                                   |         |
|           |                                                                |         |

| rau 🐨                                                  |               |                         |             | 86 % 🔳 )    |                           |         |             |        |                                             |              |
|--------------------------------------------------------|---------------|-------------------------|-------------|-------------|---------------------------|---------|-------------|--------|---------------------------------------------|--------------|
| Précédent                                              | t             |                         |             | Suivant     |                           |         |             |        |                                             |              |
|                                                        |               | Veuille                 | ez saisir v | votre nor   | n d'utilisa<br>ur activer | teur et |             |        |                                             |              |
|                                                        |               | votro                   |             |             |                           |         |             |        |                                             |              |
|                                                        | Nom d'utilis  | sateur No               | om d'utili  | sateur      |                           |         |             |        |                                             |              |
|                                                        | Mot de pas    | ot de passe obligatoire |             |             |                           |         |             |        |                                             |              |
|                                                        |               |                         |             |             |                           |         |             |        |                                             |              |
|                                                        |               |                         |             |             |                           |         |             |        |                                             | $\mathbf{V}$ |
|                                                        |               |                         |             |             |                           |         |             |        |                                             |              |
|                                                        |               |                         |             |             |                           |         |             |        |                                             | U            |
|                                                        |               |                         |             |             |                           |         |             |        |                                             | N            |
|                                                        |               |                         |             |             |                           |         |             |        |                                             |              |
|                                                        |               |                         |             |             |                           |         |             |        |                                             | IN           |
|                                                        |               |                         |             |             |                           |         |             |        |                                             | IN           |
|                                                        |               |                         |             |             |                           |         |             |        |                                             | IN           |
|                                                        |               |                         |             |             |                           |         |             |        |                                             | IN           |
|                                                        |               |                         |             |             |                           |         |             |        |                                             | IN           |
|                                                        |               |                         |             |             |                           |         |             |        |                                             | IN           |
|                                                        |               |                         |             |             |                           |         |             |        |                                             | IN           |
|                                                        |               |                         |             |             |                           |         |             |        |                                             | IN           |
|                                                        |               |                         |             |             |                           |         |             |        |                                             |              |
| o ⊂<br>a z                                             | e             | r                       | t           | У           | u                         | i       | 0           | р      | $\overline{\langle}$                        |              |
| a z                                                    | e             | r                       | t           | у           | U                         | i       | 0           | р      |                                             |              |
| a z                                                    | e<br>s d      | r<br>f                  | t           | y<br>h      | u                         | i<br>k  | 0           | p<br>m | (X)<br>retour                               |              |
| <ul> <li>a</li> <li>z</li> <li>q</li> <li>w</li> </ul> | e<br>s d<br>x | r<br>f<br>c             | t<br>g<br>v | y<br>h<br>b | u<br>j<br>n               | i<br>k  | 0<br> <br>@ | p<br>m | <ul> <li>✓</li> <li>✓</li> <li>✓</li> </ul> |              |

Utilisez les nom d'utilisateur et mot de passe de votre messagerie "mail @<u>savio-lambersart.com</u>" Notés sur la convention.

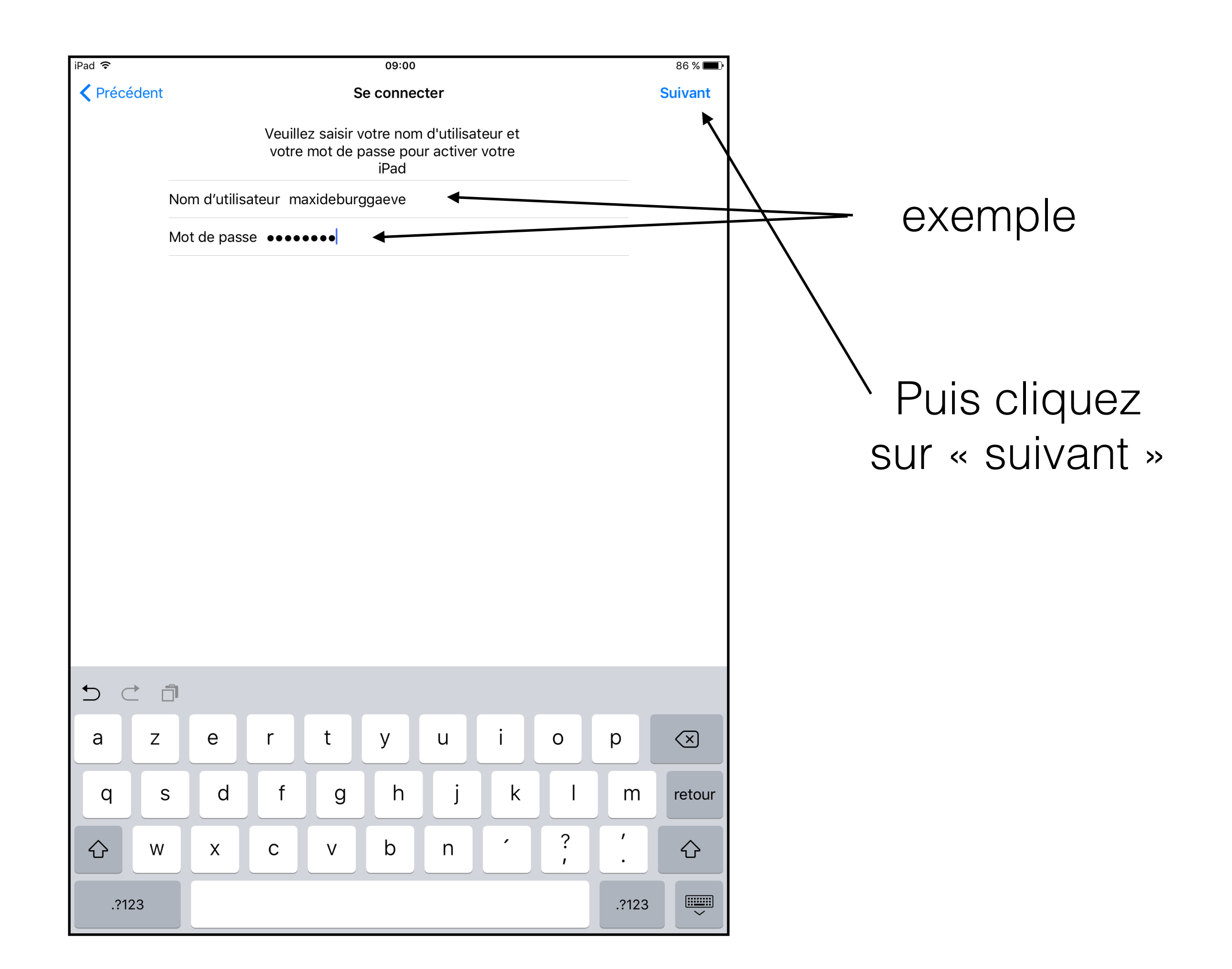

| iPad ᅙ   | 09:08                                                                                             | 84 % 🔳 י |
|----------|---------------------------------------------------------------------------------------------------|----------|
| Précéder | nt                                                                                                | Suivant  |
| Ť        |                                                                                                   |          |
|          |                                                                                                   |          |
|          |                                                                                                   |          |
|          | Idontifiont Annlo                                                                                 |          |
|          | identinant Apple                                                                                  |          |
|          | Connectez-vous avec l'identifiant Apple que                                                       |          |
|          | vous utilisez pour iCloud, iTunes, l'App Store.                                                   |          |
|          | etc.                                                                                              |          |
|          |                                                                                                   |          |
|          |                                                                                                   |          |
|          | Identifiant Apple examination of com                                                              |          |
|          | identifiant Apple exertiple@iolodd.com                                                            |          |
|          | Mot de passe, oblighteuro                                                                         |          |
|          | Mot de passe obligatoire                                                                          |          |
|          |                                                                                                   |          |
|          | Vous n'avez pas d'identifiant Apple ou vous l'avez oublié 2                                       |          |
|          | vous navez pas d'identinant Apple ou vous ravez oublie :                                          |          |
|          |                                                                                                   |          |
|          |                                                                                                   |          |
|          | Vetre identifient Apple est le compte que veue                                                    |          |
|          | votre identifiant Apple est le compte que vous<br>utilisez pour accéder à tous les services Apple |          |
|          | À propos des identifiants Apple et de la                                                          |          |
|          | confidentialité                                                                                   |          |
|          |                                                                                                   |          |
|          |                                                                                                   |          |
|          |                                                                                                   |          |
|          |                                                                                                   |          |
|          |                                                                                                   |          |
|          |                                                                                                   |          |
|          |                                                                                                   |          |
|          |                                                                                                   |          |
|          | Utiliser des identifiants Apple différents pour iCloud et iTunes ?                                |          |
|          |                                                                                                   |          |
|          |                                                                                                   |          |

Munissez-vous de vos informations de connexion pour configurer votre identifiant Apple géré

| iPad 중<br><b>〈</b> Précédent |                                       | 09:22                                                                                                    |            |                             |             |                       |            |       |                          |                                                                                                    |  |  |  |
|------------------------------|---------------------------------------|----------------------------------------------------------------------------------------------------|------------|-----------------------------|-------------|-----------------------|------------|-------|--------------------------|----------------------------------------------------------------------------------------------------|--|--|--|
|                              | Vous<br>Actuel<br>Nouveau<br>Confirme | Créer un mot de passe         Vous devez mettre à jour votre mot de passe avant de vous connecter avec votre identifiant Apple.         Actuel       Mot de passe         Nouveau       Mot de passe         Cenfirmer       Mot de passe |            |                             |             |                       |            |       |                          | Ensuite vous devez<br>changer votre mot de<br>passe de connexion<br>en créant un nouveau<br>mot de passe. |  |  |  |
|                              | Votre m                               | ot de passe<br>cl                                                                                                    | doit compo | orter au moi<br>najuscule e | ns 8 caract | tères, dont<br>scule. | au moins ( | Π     |                          | passe de messagerie<br>inscrit sur la convention.                                                         |  |  |  |
|                              |                                       |                                                                                                    |            |                             |             |                       |            |       |                          |                                                                                                    |  |  |  |
| a z                          | е                                     | r                                                                                                    | t          | У                           | u           | i                     | 0          | р     | $\langle \times \rangle$ |                                                                                                    |  |  |  |
| qs                           | s d                                   | f                                                                                                    | g          | h                           | j           | k                     | Ι          | m     | retour                   |                                                                                                    |  |  |  |
| 순 w                          | x                                     | С                                                                                                    | V          | b                           | n           | •                     | ?          | · .   | Ŷ                        |                                                                                                    |  |  |  |
| .?123                        |                                       |                                                                                                    |            |                             |             |                       |            | .?123 |                          |                                                                                                    |  |  |  |

>

>

>

### Conditions générales

#### Envoyer par e-mail

#### IMPORTANT

iPad 穼

Veuillez lire les Conditions générales suivantes avant d'utiliser votre appareil iOS. En utilisant votre appareil iOS, vous acceptez d'être lié par les Conditions générales d'iOS.

A. Conditions générales d'iOS

B. Engagement de confidentialité

#### C. Garantie

LISEZ ATTENTIVEMENT CE CONTRAT DE LICENCE DE LOGICIEL (LA « LICENCE ») AVANT D'UTILISER VOTRE APPAREIL IOS OU DE TÉLÉCHARGER LA MISE À JOUR DU LOGICIEL FOURNI AVEC LA PRÉSENTE LICENCE. L'UTILISATION DE VOTRE APPAREIL IOS OU LE TÉLÉCHARGEMENT D'UNE MISE À JOUR, LE CAS ÉCHÉANT, IMPLIQUE QUE VOUS ACCEPTEZ LES CONDITIONS DE CETTE LICENCE. SI VOUS ÊTES EN DÉSACCORD AVEC LES CONDITIONS DE CETTE LICENCE, N'UTILISEZ PAS L'APPAREIL IOS ET NE TÉLÉCHARGEZ PAS CETTE MISE À JOUR.

SI VOUS AVEZ RÉCEMMENT ACHETÉ UN APPAREIL IOS ET QUE VOUS N'ÊTES PAS D'ACCORD AVEC LES CONDITIONS DE LA LICENCE, VOUS POUVEZ RENVOYER L'APPAREIL IOS, DANS LES DÉLAIS DE RETOUR PRÉVUS, AU MAGASIN OU AU DISTRIBUTEUR AGRÉÉ APPLE AUPRÈS DUQUEL VOUS L'AVEZ ACHETÉ, AFIN D'EN OBTENIR LE REMBOURSEMENT SOUS RÉSERVE DES RÈGLES APPLE CONCERNANT LE RETOUR DES PRODUITS, DISPONIBLES À L'ADRESSE http://www.apple.com/legal/sales\_policies/. Ensuite, vous devez accepter le contrat en cliquant ici.

Accepter

iPad ᅙ

09:35

82 % 🔳

La configuration peut prendre quelques minutes...

C'est ici qu'il faut prendre patience si vous avez une mauvaise connexion Internet.

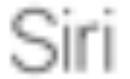

Siri vous aide à effectuer des actions, à votre simple demande. Envoyez un message, dictez une note ou consultez la météo.

Pour utiliser Siri, appuyez de manière prolongée sur le bouton principal.

#### Activer Siri

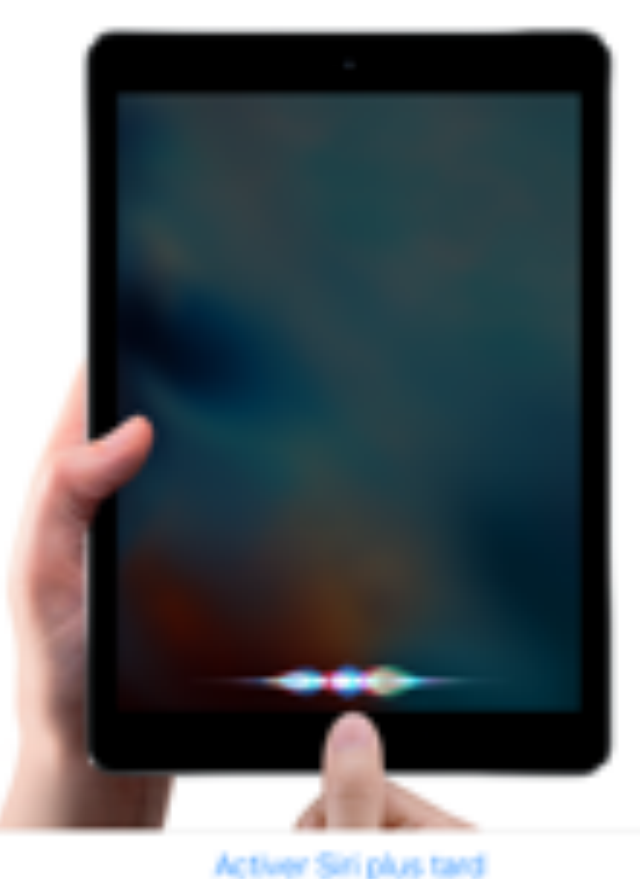

Siri envoie à Apple des informations telles que votre voix, vos contacts, et votre position piographique afin de traiter vos requiltes. À propos de Sel

### Vous pouvez activer SIRI plus tard.

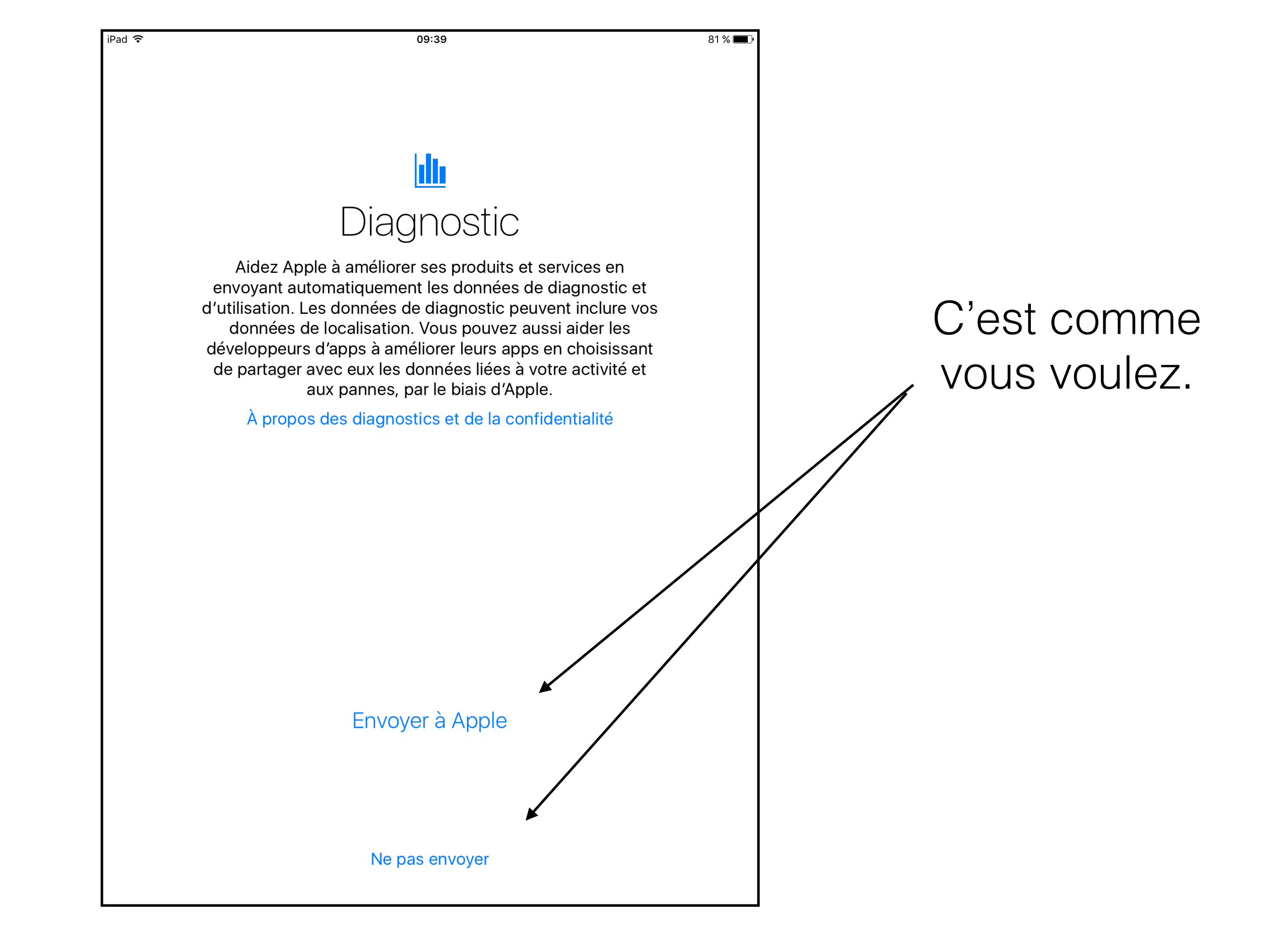

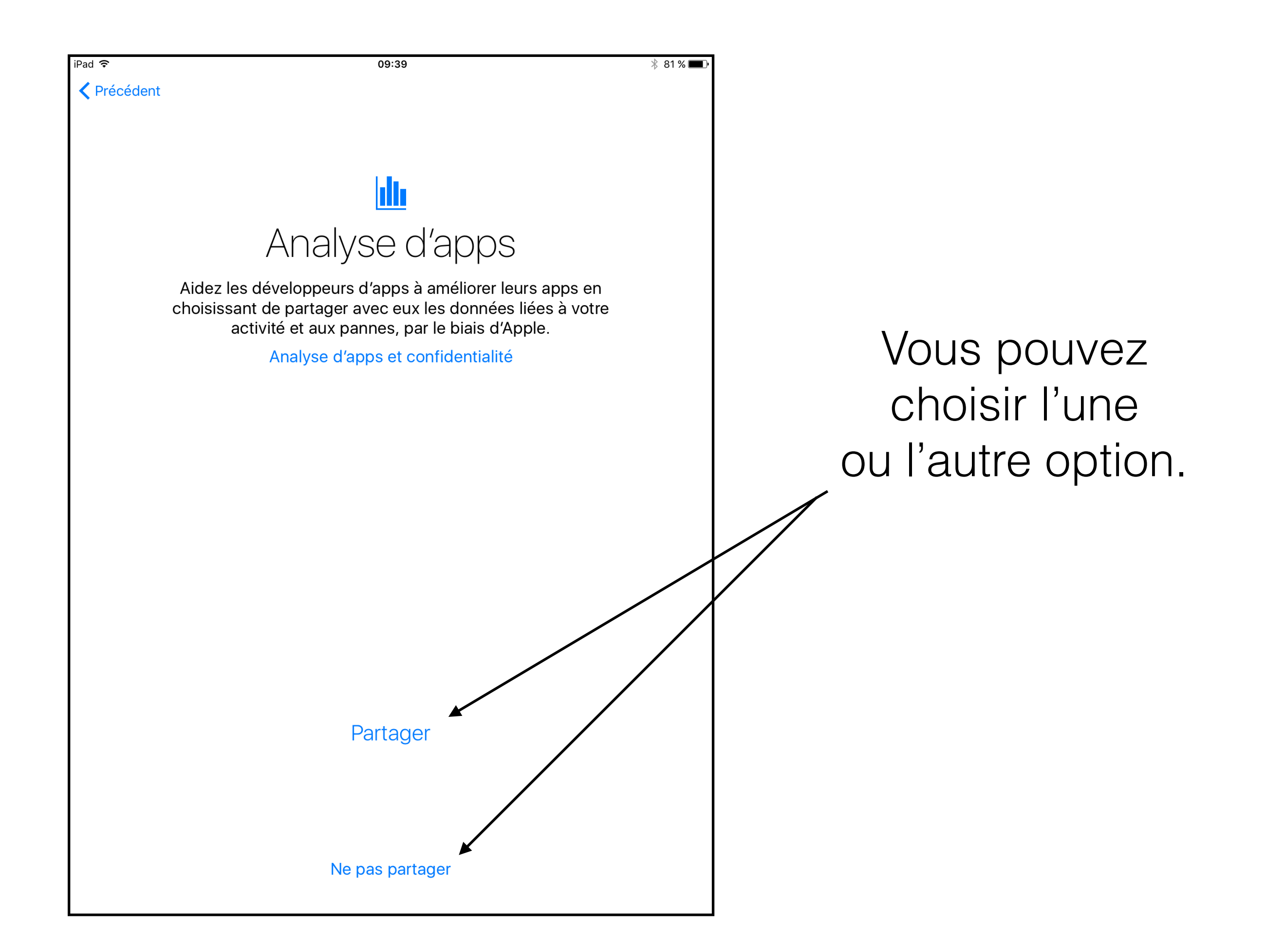

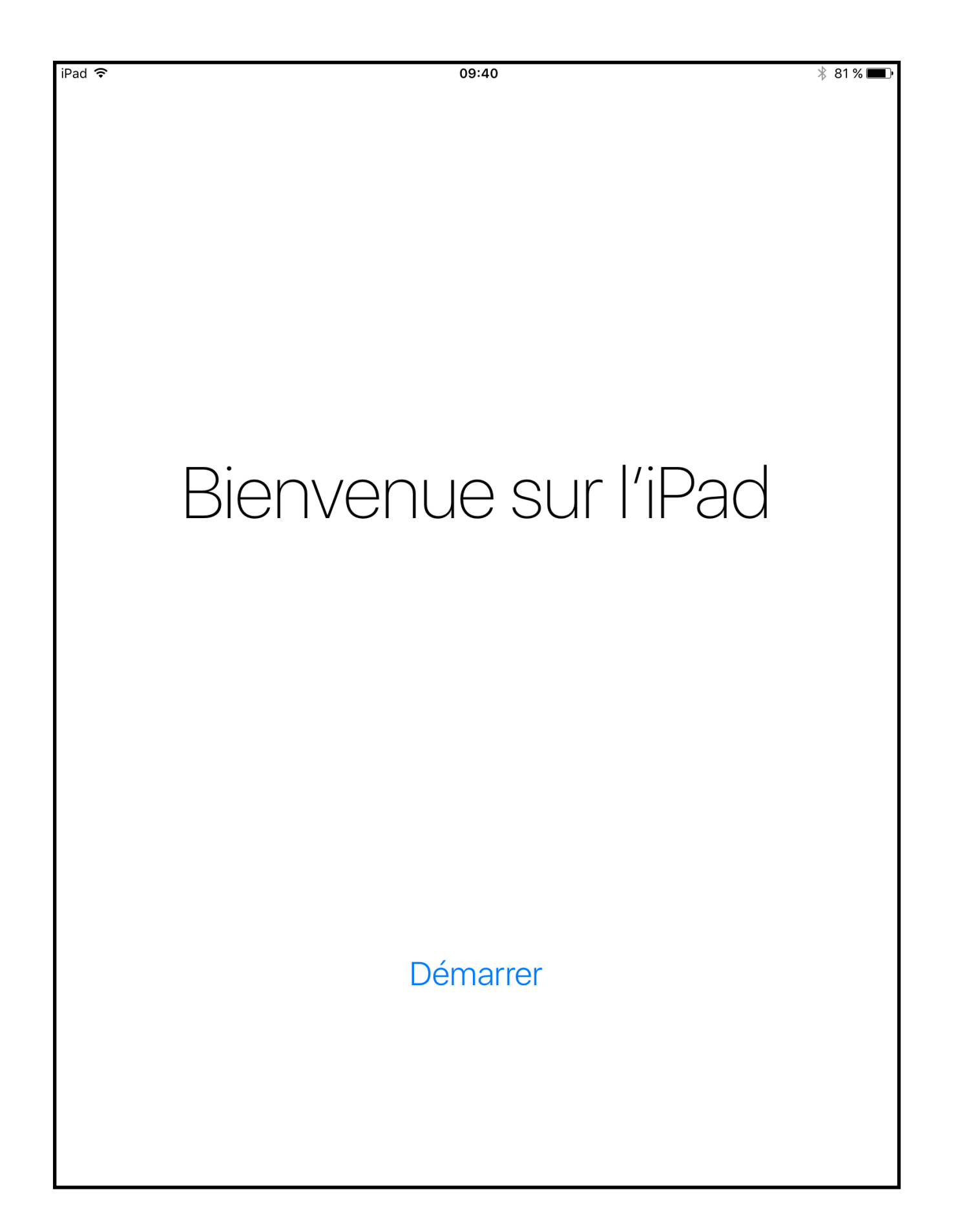

Voila, vous êtes arrivé à la fin, L'iPad peut démarrer